# School Choice Application

2024-2025 School Year

Directions

Application Website - <u>https://richmondgac.scriborder.com/</u>

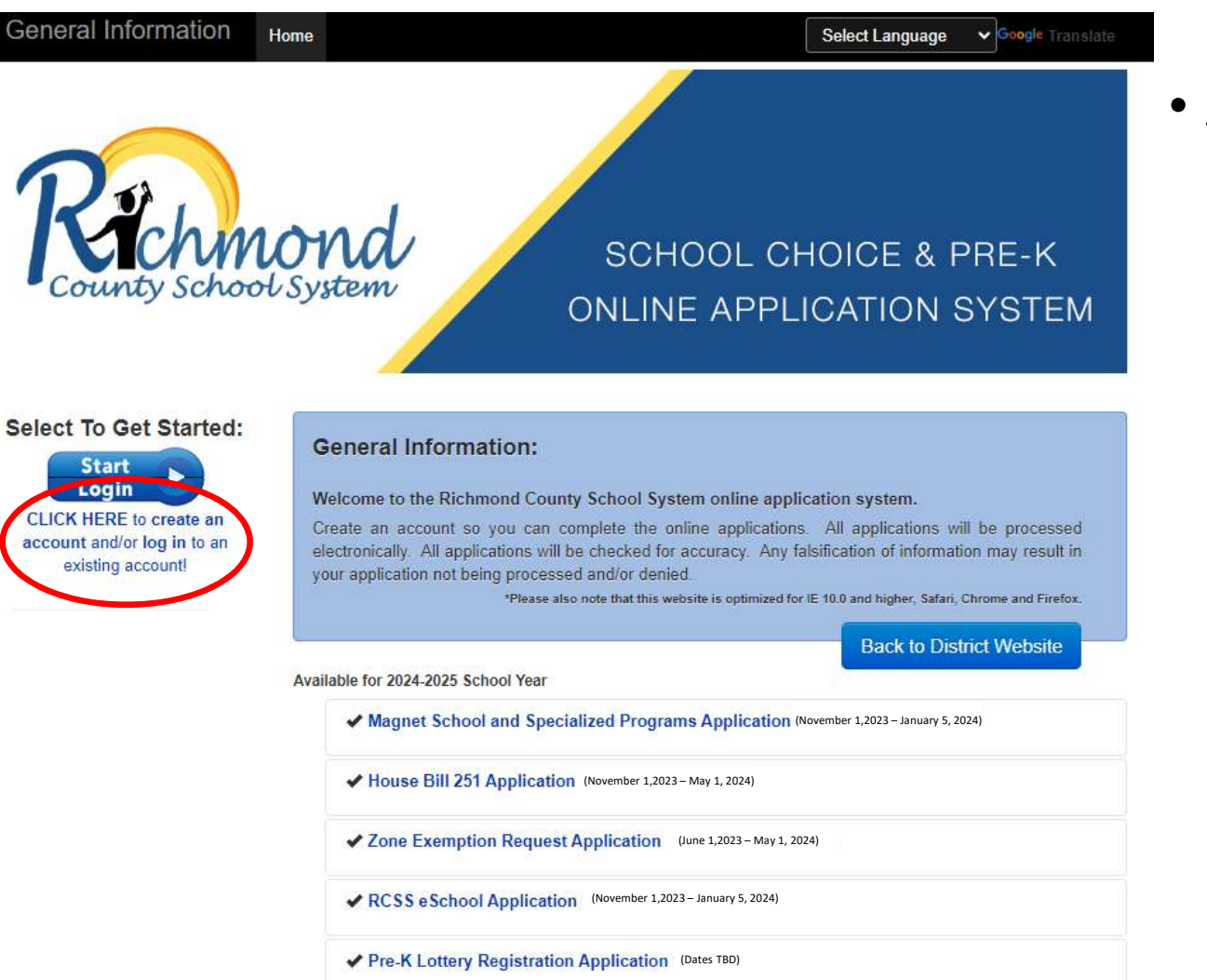

• All families must create a new account

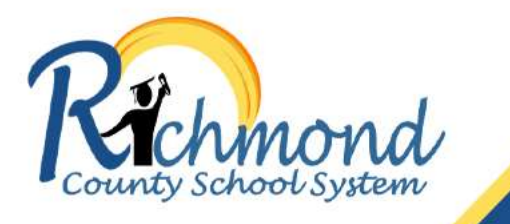

Welcome to your Richmond County Schools Family Dashboard Account! We now require that Parents / Guardians create an account to complete their applications.

Option #1

If you already have an account:

Log into the Family Dashboard.
 Complete the appropriate application(s).

### Option #2

If this is your first visit:

- 1. Choose 'Create Account' button below.
- 2. Complete the Parent/Guardian Questionnaire.
- 3. Log into the Family Dashboard.
- Add your student(s) to your Family Dashboard Account.
   Complete the appropriate application(s).

#### Important

If this is your first visit to the Richmond County Schools Family Dashboard, you must create a new account.

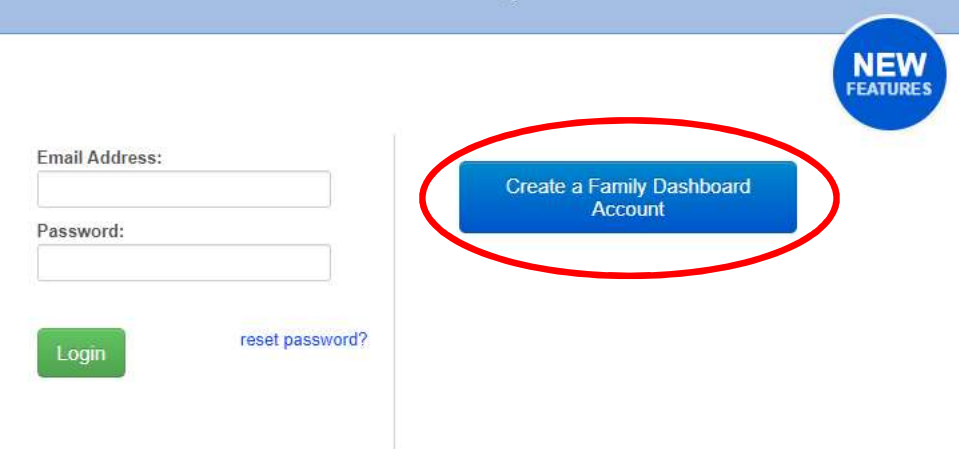

| Account Creation Proc                                                                                                | gress:                                                                                                    |                                                                                                    | Login Information:                        |                    |               |
|----------------------------------------------------------------------------------------------------|----------------------------------------------------------------------------------------------------|----------------------------------------------------------------------------------------------------|-------------------------------------------|--------------------|---------------|
|                                                                                                    |                                                                                                    |                                                                                                    | 📩 📩 Email Address:                        | required           |               |
| Complete the Guardian F<br>Important Please reme                                                                     | Profile below to create your Family Dashboar<br>ember to select a strong password. This is p                                                             | d account!<br>rivate information.                                                                                           | ★ Password:                               | required           | Weak Password |
| Fill out the form comp                                                                                               | letely:                                                                                                    |                                                                                                    | * Confirm:                                | required           |               |
| <ol> <li>Only one parent/gu<br/>information for the s</li> <li>Your email address<br/>receive emails rega</li> </ol> | ardian is required to create the Family Das<br>student applicant and parent.<br>s will be used for all application communic<br>rding application status. | shboard. All information provided in the form below should l<br>cation. Please add scribonline@scribsoft.com to your list o | be current contact<br>of safe senders to  | Create Account     |               |
| Parent/Guardian I                                                                                                    | nformation:                                                                                                    |                                                                                                    |                                           |                    |               |
| \star Last Name:                                                                                                    | required                                                                                                    | * First Name: required                                                                                                    | Richmond County                           | / Schools Support: |               |
| Are you a resident of<br>Richmond County?                                                                            | Yes No                                                                                                    |                                                                                                    | Richmond County Schoo<br>864 Broad Street | bls                |               |
| Address: (physical a                                                                                                 | ddress required)                                                                                                    |                                                                                                    | Phone: (706) 826-1136                     |                    |               |
| * Address Line 1:                                                                                                    | required                                                                                                    |                                                                                                    | haddebr@boe.richmond.k                    | 12.ga.us           |               |
| Address Line 2:                                                                                                    |                                                                                                    |                                                                                                    |                                           |                    |               |
| ★ City:                                                                                                    | required                                                                                                    |                                                                                                    | For Technical Sup                         | oport Contact:     |               |
| * State :                                                                                                    | required                                                                                                    |                                                                                                    | Scribbles Software                        |                    |               |
| ★ Zip Code: <sup>(postal code)</sup>                                                                                 | required                                                                                                    |                                                                                                    | Entail, help@schbsoli.com                 | 1                  |               |
| * Country :                                                                                                    | United States                                                                                                    |                                                                                                    |                                           |                    |               |
| Telephone: (###-###                                                                                                  | 1- <del>####</del> )                                                                                                    |                                                                                                    |                                           |                    |               |
| ★ Home:                                                                                                    | +1(                                                                                                    | Work: +1(                                                                                                    |                                           |                    |               |

Fax: +1(\_\_\_\_\_\_\_

Cell: +1(\_\_\_\_\_-

Updates via Text 🛛 Yes 🗋 No Message?

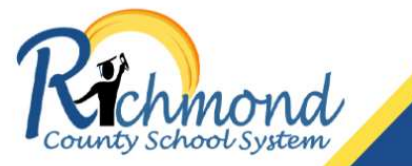

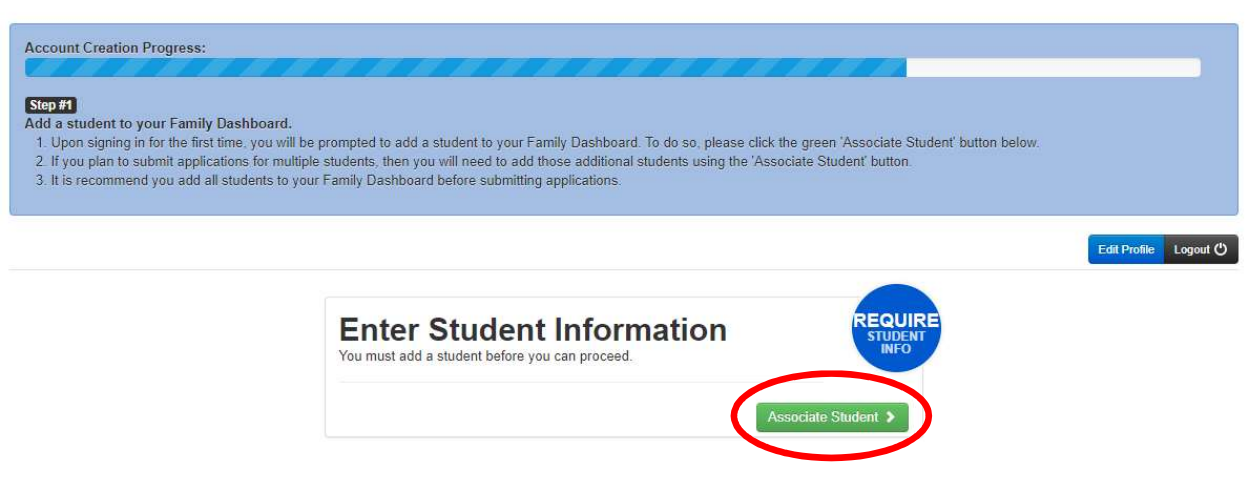

 Once the family dashboard has been created, the user will need to add students by selecting the "Associate Student" icon.

### Account Creation Progress:

Complete the Student Profile below to add a child to your Family Dashboard Account. Important Please remember that accuracy is important to the success of this application.

### Step #1

Fill out the form completely:

- If your child is currently enrolled in a Richmond County School, you must enter your child's Student ID when selecting their enrollment status.
- Please ensure that you provide up-to-date information for your student and the ZONED school is correct.
- Each year, you will be required to update the values associated with your student's Zoned School, School of Attendance and Grade Levels.

### Student Name: (as it appears on Birth Certificate)

| * Last Name: | required | ★ First Name: | required |
|--------------|----------|---------------|----------|
| Middle Name: |          |               |          |
| Suffix:      |          |               |          |
|              |          |               |          |

### Current Enrollment Status:

- Student is not currently enrolled in Richmond County Schools
- Student is currently enrolled in Richmond County Schools

Student ID#:

### Step #2

After entering in your student's information, to save and continue, please select the 'Lookup Student' button.

- If your child is currently enrolled in a Richmond County School, you must enter your child's Student ID when selecting their enrollment status.
- The student ID can be found in the top left information box under the name of the school on your parent portal.
  - For information on accessing the parent portal – please click <u>HERE</u>.
- The student ID can also be found on your child's most recent report card or progress report.
- The number typically begins with the digits 300.

| Information Relat                                       | d To Student Birth:                     |                                                                  |
|---------------------------------------------------------|-----------------------------------------|------------------------------------------------------------------|
| * Date of Birth:                                        | mm/dd/yyyy                              |                                                                  |
| Sibling Related Q                                       | lestion:                                |                                                                  |
| ★ Is this student a<br>twin, triplet, or<br>quadruplet? | 🗆 Yes 🗹 No                              |                                                                  |
| Grade Level for C                                       | urrent Year, 2023-2024 Scho             | ol Year:                                                         |
| * Grade:                                                | ~                                       |                                                                  |
| Current School of                                       | Attendance 2023 2024 Set                | col Year- (this is the school your child is currently attending) |
| * Current School:                                       | Attendance, 2023-2024 Sci               | ool feat.                                                        |
|                                                         |                                         |                                                                  |
| Zoned School of attending)                              | ttendance, 2024-2025 Scho               | ol Year: (based on home address, the school your child should b  |
| * Zoned School:                                         | ~                                       |                                                                  |
| What Is Your Rela                                       | tionship To This Student: <sup>(y</sup> | ou must be the legal guardian)                                   |
| * Relationship to<br>Student                            | ~                                       |                                                                  |
|                                                         |                                         |                                                                  |
|                                                         | Cancel Save Associ                      | ate Another Student                                              |

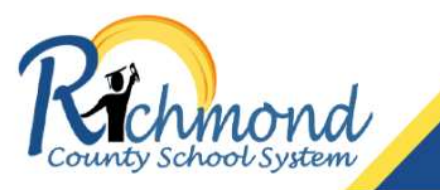

### Welcome to your Richmond County Public Schools Family Dashboard.

### Step #1

Verify/Add student(s) to this Family Dashboard account.

- 1. All students added to your family dashboard account are listed below.
- 2. If you have additional school-aged children residing in your household, please add them by selecting the light blue 'Associate Student' button, below. Failure to do so will impact the sibling preference priorities when applying for a lottery based process.
- 3. If all students are added, proceed to Step #2.

### Step #2 Submit your application(s).

- 1. Click the green 'Submit Application' button to begin the application process. 2. You must submit a SEPARATE application for EACH
- student for which you wish to apply.

#### Step #3 Upload any required documentation (if applicable).

1. Click the 'View/Add Docs' link in the submitted

application via the Family Dashboard. 2. Attach your required documentation, then return back to the Family Dashboard to review and/or submit additional applications.

# ubmit Application Edit Profile Logout 🖒

#### My Students:

John Doe Date of Birth: 11/28/2018 You must select the 'Submit Application' button to add an application.

 Once you have "Associated" your children, you will need to click "Submit Application" to begin the complete the application process.

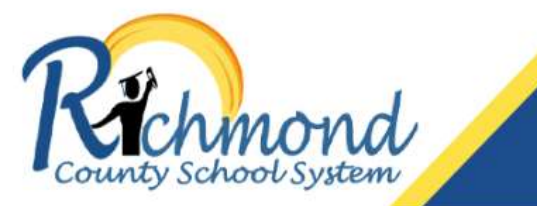

### Select the Student for this Application

Option #1 Select the student for this application. Option #2

If you need to add a sibling, please select the 'Associate Another Student' button.

| South Doc | J | 0 | h | n | D | 0 | e |
|-----------|---|---|---|---|---|---|---|
|-----------|---|---|---|---|---|---|---|

To begin an application for this student, please click the 'Begin Application' button below. You will be prompted to make several selections during the process.

Begin Application for John >

### Need to associate another student?

To add another student to this Dashboard Account, please click the 'Associate Another Student' button below.

Accession Apolhor Student

 At this time, you may "Begin Application for..." or if you have additional children in your household, you may "Associate Another Student".

Back To Dashboard

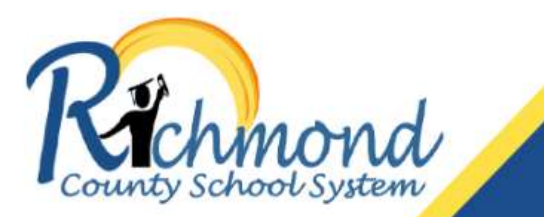

### Welcome to your Richmond County Public Schools Family Dashboard.

### Step #1

Verify/Add student(s) to this Family Dashboard account.

- All students added to your family dashboard account are listed below.
- If you have additional school-aged children residing in your household, please add them by selecting the light blue 'Associate Student' button, below. Failure to do so will impact the sibling preference priorities when applying for a lottery based process.
- 3. If all students are added, proceed to Step #2.

### annlicat

Submit your application(s).

Step #2

- Click the green 'Submit Application' button to begin the application process.
- 2. You must submit a SEPARATE application for EACH student for which you wish to apply.

### Step #3

Upload any required documentation (if applicable).

- Click the 'View/Add Docs' link in the submitted application via the Family Dashboard.
- Attach your required documentation, then return back to the Family Dashboard to review and/or submit additional applications.

#### Associate Studen

Submit Application Edit Profile Logout 🗘

#### My Students:

Janice Doe Date of Birth: 08/17/2010

Joseph Doe Date of Birth: 09/25/2012

 Jane Doe Date of Birth: 05/25/2016

John Doe Date of Birth: 11/28/2018 You must select the 'Submit Application' button to add an application.

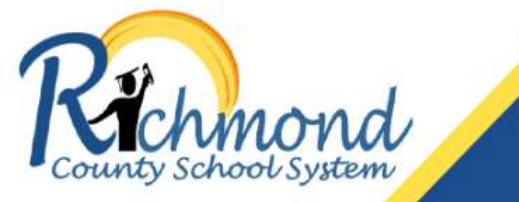

### Select the Student for this Application

Option #1 Select the student for this application. Option #2

If you need to add a sibling, please select the 'Associate Another Student' button.

| Jane Doe                                                                                                    | Janice Doe                                                                                                    |
|----------------------------------------------------------------------------------------------------|----------------------------------------------------------------------------------------------------|
| To begin an application for this student, please click the 'Begin Application'<br>button below. You will be prompted to make several selections during the<br>process. | To begin an application for this student, please click the 'Begin Application'<br>button below. You will be prompted to make several selections during the<br>process. |
| Begin Application for Jane >                                                                                                    | Begin Application for Janice >                                                                                                    |
| John Doe                                                                                                    | Joseph Doe                                                                                                    |
| To begin an application for this student, please click the 'Begin Application'<br>button below. You will be prompted to make several selections during the<br>process. | To begin an application for this student, please click the 'Begin Application'<br>button below. You will be prompted to make several selections during the<br>process. |
| Begin Application for John >                                                                                                    | Begin Application for Joseph >                                                                                                    |
|                                                                                                    | Need to associate another student?                                                                                                    |
|                                                                                                    | To add another student to this Dashboard Account, please click the 'Associate Another Student' button below.                                                           |
|                                                                                                    | Associate Another Student                                                                                                    |

 After Clicking on "Submit Application", user will see the students associated with the account and can begin applications for each child.

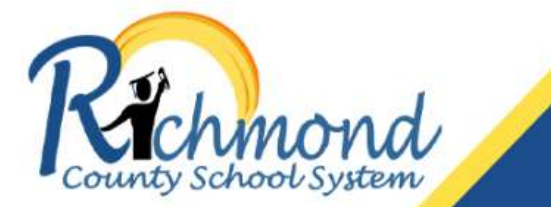

Previous Menu

# SCHOOL CHOICE & PRE-K ONLINE APPLICATION SYSTEM

Jane Doe / Category

### Select Application Category

| tep #1<br>elect the appropriate application type you would like to complete for your student.                                                                     | Step #2<br>Click the <u>'Select'</u> button to the far right of the applicable grades column.                                                                                                    |
|----------------------------------------------------------------------------------------------------|----------------------------------------------------------------------------------------------------|
|                                                                                                    | PLEASE NOTE: When selecting the available application period, this will prompt "Applicable Grade(s)" to pop up. Please <u>do not</u> try and click on your student's grade as this will not do anything. You must click the <u>SELECT</u> button to the right to continue. |
|                                                                                                    |                                                                                                    |
| ilable for 2024-2025 School Your                                                                                                    | •                                                                                                    |
| Magnet School and Specialized Programs Application (July 31, 2023 - January 5, 2024) <ul> <li>House Bill 251 Application (July 31, 2023 - May 1, 2024)</li> </ul> | •                                                                                                    |

- When you click "Begin application for 'Student Name'", the application options that are available will come up for that child.
- Select the application you wish to complete for that child.

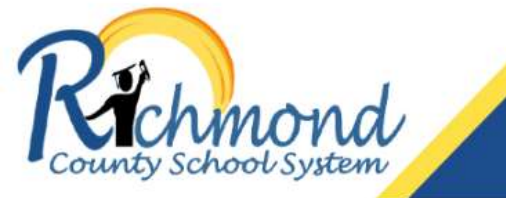

Jane Doe / Category

#### Select Application Category

Step #1 Select the appropriate application type you would like to complete for your student. Step #2 Click the 'Select' button to the far right of the applicable grades column.

PLEASE NOTE: When selecting the available application period, this will prompt "Applicable Grade(s)" to pop up. Please <u>do not</u> try and click on your student's grade as this will not do anything. You must click the <u>SELECT</u> button to the right to continue.

| Available  | for | 2024-2025 | School | Year  |
|------------|-----|-----------|--------|-------|
| available. | 101 | LUL4-LULJ | 201001 | 1 cui |

| Magnet School and Specialized Programs Application (July 31, 2023 - January 6, 2024) | $\frown$ |
|--------------------------------------------------------------------------------------|----------|
| Applicable Grade(s): Kindergarten 1st 2nd 3rd 4th 5th 6th 7th 8th 9th 10th 11th 12th | Select > |
| House Bill 251 Application (July 31, 2023 - May 1, 2024)                             | $\smile$ |
| Zone Exemption Request Application (July 31, 2023 - May 31, 2024)                    |          |

- Once you select the application you wish to complete, you will then see the grades that are available for that particular application.
- Click the "Select" button to the far right of the grades column. Do NOT try to click a grade in the "Applicable grades"

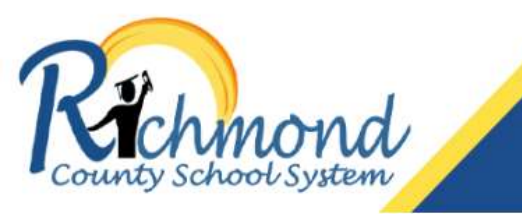

Jane Doe / Magnet School and Specialized Programs / 3rd Grade

# SCHOOL CHOICE & PRE-K ONLINE APPLICATION SYSTEM

| Magnet School and Specialized Programs Ap                              | lication                                                                                                    |
|------------------------------------------------------------------------|----------------------------------------------------------------------------------------------------|
| Step #1<br>Select the school you would like to complete an application | or. Click the <u>'Select'</u> button.                                                                                                    |
| A. Dorothy Hains Elementary School                                     |                                                                                                    |
| C.T Walker Magnet School                                               |                                                                                                    |
| Copeland Elementary School                                             |                                                                                                    |
| Garrett Elementary School                                              |                                                                                                    |
| Goshen Elementary School                                               |                                                                                                    |
| Hephzibah Elementary School                                            |                                                                                                    |
| Lake Forest Hills Elementary Sci                                       |                                                                                                    |
| Warren Road Elementary School                                          |                                                                                                    |
| C.T Walker Magnet School                                               |                                                                                                    |
| Magnet School and Magnet<br>Specialized Programs                       | To choose this school as your first choice, please click 'Select' to continue with an application.<br>You may select additional schools to apply to within the application. |
|                                                                        |                                                                                                    |

- Only the schools that are options for that child's grade level will show at this time.
- Select the school you would like to complete the application for and then click the 'Select' button.
- The school that you select on this screen should be your first choice.
- Although, you will be able to change your order of school selection at a later time in the application.

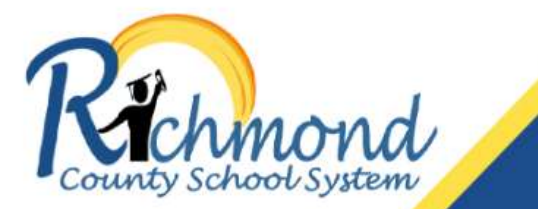

Jane Doe / Magnet School and Specialized Programs - Magnet School and Specialized Programs / All Schools(s) / C.T Walker Magnet School / Magnet

### Select To Complete The Application

In order to complete your application, please select the 'Complete New Application' button below.

| Complete new<br>attend <u>C.T Wa</u><br>selected scho | v application for <u>Jane Doe,</u> to<br><u>lker Magnet School</u> in the<br>ol year. | APPLICA        |
|-------------------------------------------------------|---------------------------------------------------------------------------------------|----------------|
| Please confirm a ner<br>button below.                 | w application by selecting the 'Complete New                                          | v Application' |
|                                                       | Complete New                                                                          | Application    |

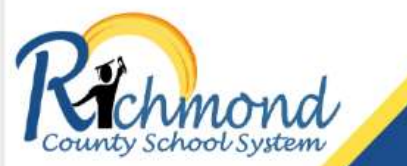

Magnet and Specialized Programs Application Step 1, Please Enter All

Information

Please confirm the Program, School of Interest, and the Student: (alter information in the dashboard)

| Student:<br>Doe, Jane<br>Date of Birth: 05/25/2016<br>Student ID:                                                                                       | <u>Guardian:</u>                                   |  |
|----------------------------------------------------------------------------------------------------|----------------------------------------------------|--|
| Zoned School: A. Brian Merry Elementary School<br>Current School: Out-of-district School<br>Current Grade: 2nd Grade<br>Expected Grade Level: 3rd Grade | Email:<br>Home<br>Cell: 1                          |  |
| Requested School: C.T Walker Magnet School<br>Application School Year: 2024-2025 School Year                                                            | Requested Program: Magnet                          |  |
| Please complete the following questions:                                                                                                    |                                                    |  |
| Additional Questions:                                                                                                    |                                                    |  |
| Please fill out the information in each section below. Fields                                                                                           | s marked with a red star ( $\star$ ) are required. |  |

| Student Informa        | tion                                         |                     |                     | Guardian Inform               | ation                     |                            |                                 |                  |       |
|------------------------|----------------------------------------------|---------------------|---------------------|-------------------------------|---------------------------|----------------------------|---------------------------------|------------------|-------|
| Please enter the stude | nt's physical address                        |                     |                     | * With whom does the          | applicant live?:          |                            |                                 |                  |       |
| ★ Address Line 1       |                                              |                     |                     |                               | 1                         | ~                          |                                 |                  |       |
| Address Line 2         |                                              |                     |                     |                               |                           | •                          |                                 |                  |       |
| ★ City                 | required                                     | * State required    | * Zip Code required |                               |                           |                            |                                 |                  |       |
|                        |                                              |                     |                     | * Please enter informati      | on related to the Parent  | (s)/Guardian(s) of this s  | tudent                          |                  |       |
| What is the student's  | gender? (as it appears on Birth Certificate) | Male 🗍 Female       |                     | Important Please enter ea     | ach parent/guardian belov | w. To add an additional pa | rent/guardian, please click the | e BLUE + sign. 📒 | +     |
|                        |                                              | 142 Adeo            |                     | Guardian 1:                   |                           |                            | ★ First Name                    | -                |       |
|                        |                                              |                     |                     | - Relationship to Student     |                           |                            |                                 |                  |       |
|                        |                                              |                     |                     | A states and a source to      |                           | ~                          |                                 |                  |       |
| What is the student's  | race?                                        |                     |                     |                               |                           |                            |                                 |                  |       |
|                        | American Indian/Alaskan Native               |                     |                     | ★ Address Line 1              |                           |                            |                                 |                  |       |
|                        | Asian                                        |                     |                     | Address Line 2                |                           |                            |                                 |                  |       |
|                        | Black or African American                    |                     |                     | 🛨 City                        | Augusta                   | ★ State                    | Georgia                         | ★ Zip Code       | 30904 |
|                        | Native Hawaiian or Other Pacific Islan       | der                 |                     |                               |                           |                            |                                 |                  |       |
|                        | 🗋 Caucasian / White                          |                     |                     |                               |                           |                            |                                 |                  |       |
|                        |                                              |                     |                     | * Guardian Primary Phone      |                           |                            | Alternate Phone                 |                  |       |
|                        |                                              |                     |                     | Guardian Email Addresa        |                           |                            |                                 |                  |       |
|                        |                                              |                     |                     |                               |                           |                            |                                 |                  |       |
| What is the student's  | ethnic origin? U Non-Hispanic U P            | lispanic Latino/a/x |                     | Gundan Frankras Norma         |                           |                            |                                 |                  |       |
|                        |                                              |                     |                     | Canadrania Eriopaulos (Addine |                           |                            |                                 |                  |       |
|                        |                                              |                     |                     |                               |                           |                            |                                 |                  |       |
| What grade is the stur | dent applying for?                           |                     |                     |                               |                           |                            |                                 |                  |       |
| grade is the stur      |                                              |                     |                     |                               |                           |                            |                                 |                  |       |

 If student is not currently enrolled in Richmond County Schools, family will be prompted to enter the 2022-2023 report grades.

🗌 Yes 🔲 No

\* Is your child currently served in a gifted program?

\* Is your student currently enrolled in Richmond County Schools?:

~

### Agreements

#### Agreement of Understanding

- 1. I understand that applicants are allowed to choose a maximum of five magnet schools or specialized programs.
- 2. I understand that this application is valid for the 2024-2025 school year only.
- I understand my child must participate in the required testing that will be administered. If my child does not participate in a required test, I understand that my child will be removed from the application process.
- 4. It is the policy of the Richmond County Board of Education to afford equal opportunity in education to qualified students. If your child requires accommodations for testing, you are encouraged to voluntarily provide information about his or her services. This information will be considered for testing accommodation purposes only.
- 5. I understand my child is expected to attend school daily, to arrive promptly, and to remain throughout the scheduled hours.
- I understand my child is to cooperate and conduct himself or herself with teachers, other adults, and classmates in a manner showing respect to all persons.
- 7. I understand my child is to complete all required work, including homework and work missed.
- 8. I understand my child must adhere to all school policies and Richmond County Board of Education policies.
- 9.1 understand if either the student or parent/guardian, or both, ceases to be a resident of Richmond County, the school shall be promptly notified, to allow a prompt determination as to whether the student remains eligible to attend the selected school.
- I understand if I fail to provide appropriate proof of residency documents and a birth certificate during on-site pre-registration, my spot will be forfeited and offered to the next person on the waiting list.
- I understand that my child must demonstrate acceptable performance (as determined by school policy) in order to remain in the magnet school or magnet program.
- 12. If accepted, I understand that my child will be enrolled as a full-time student at the school of acceptance for the entire academic year.
- \* Please indicate you have read and agree to the statements listed above:

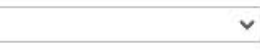

### Scheduling Appointment - 1st to 5th Grade

- Students applying for a magnet school or specialized program must take the math and reading diagnostic. You must sign up to take the test to
  guarantee your spot at the testing site. Please follow the directions below to complete this step.
- Select whether your child receives testing accommodations or not. If you select YES to your child receiving testing accommodations, please upload
  the testing accommodations to your Family Dashboard and follow the next steps to sign up for the assessment.
- If you are applying to Davidson Fine Arts Magnet, you will receive an e-mail notification regarding your audition after the test results have been
  reviewed if your child qualifies. NOTE: You must schedule an entrance testing appointment to be considered for an audition.
- When selecting your appointment, please select the appointment date, location and time that are most convenient for you. You are not required to
  select an appointment at the school that you are applying. Your child will take the test at the location you choose and will be considered for the
  programs you selected, regardless of test location.
- If you have any problems or questions regarding this step, please contact our office at (706)826-1138 or e-mail at haddebr@boe.richmond.k12.ga.us.
- NOTE: Testing locations are subject to change based on number of test takers.

\* It is the policy of the Richmond County Board of Education to afford equal opportunity in education to qualified students. If your child requires accommodations for testing, you are encouraged to voluntarily provide information about his or her services by selecting the appropriate response below. This information will be considered for testing purposes only. We will provide testing accommodations as outlined in your child's current IEP, 504 or ELL plan on file with the Richmond County Board of Education.

Does your chlid receive testing accommodations (IEP, 504, ELL)?:

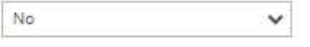

\* Please select the date, time, and location below that are most convenient to you:

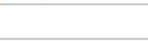

v

### Transportation

- · The following magnet schools and magnet programs offer transportation to and from using a shuttle bus system.
  - Academy of Richmond County (IB Program)
  - AR Johnson Health, Science and Engineering Magnet School
  - CT Walker Traditional Magnet School
  - Davidson Fine Arts Magnet School
  - Lucy C. Laney High School (AP Academy)
  - Richmond County Technical Career Magnet School

\* If selected into one of the schools listed above, do you plan to provide your own transportation or participate in the courtesy shuttle bus service? Your answer will be used to develop a transportation plan for you child. NOTE: Students applying to A. Dorothy Hains Elementary, Copeland Elementary, Goshen Elementary, Hephzibah Elementary, Hephzibah Middle, Hephzibah High, Langford Middle, Lake Forest Hills Elementary, Garrett Elementary, Warren Road Elementary, and Westside High must provide their own transportation.

×

### Select The Program Requested To Confirm Selection:

O C.T Walker Magnet School - Magnet

The following items are required to be uploaded / attached to this application, in order to complete the application process:

- Previous Year Report Card (Grades 1-9) or Previous Year Transcript (Grades 10-12)
- Testing Accommodations (IEP, 504, ELL)

Directions will be provided by email sent upon order receipt and on the receipt page for this application. All documents MUST be received before the application deadline.

I understand and agree that I will provide all of the above documents in the time frame(s) listed above.

#### Acknolwedgement and Signature:

I, the undersigned, hereby certify that to the best of my knowledge and belief, the answers to the foregoing questions and statements made by me in this application are complete and accurate. I understand that submitting false residency information is a Class A misdemeanor. I understand providing false disciplinary information on this application is a Class B misdemeanor. I understand that Richmond County School System is not responsible for errors made by me on this application (such as grade, birth date, schools selected and/or incorrect school year application). I understand that any false information, omissions, or misrepresentations of facts may result in rejection of this application or future dismissal of the applicant.

I give permission to the current school my child is attending to release any information needed to complete the processing of this application. I do understand that once enrolled, student records will be sent to the new school district.

To sign using your (Guardian/Parent) initials below, use the first letter of your first name and the first letter of your last name entered on this form.

\* Guardian Initials:

Back To Dashboard

Clear Form Submit Application

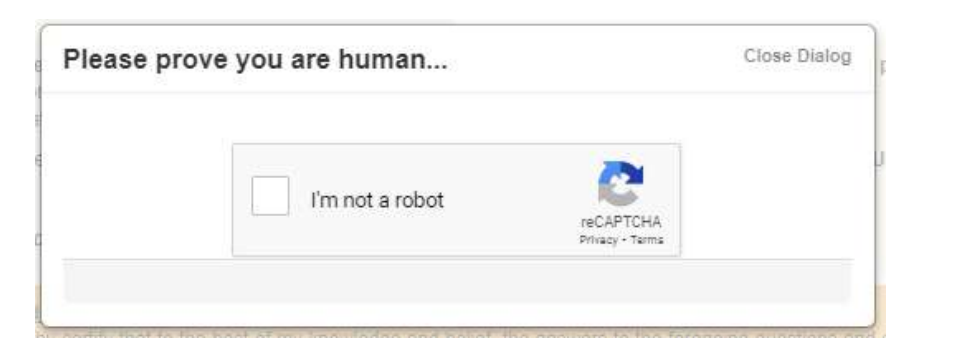

| A. Dorothy Hains Elementary School - STEM     | Select |
|-----------------------------------------------|--------|
| Copeland Elementary School - IB PYP           | Select |
| Sarrett Elementary School - Arts Infusion     | Select |
| Soshen Elementary School - STEAM              | Select |
| Hephzibah Elementary School - IB PYP          | Select |
| ake Forest Hills Elementary School - IB PYP   | Select |
| Narren Road Elementary School - Arts Infusion | Select |
|                                               |        |

• Prove that you are human.

 At this point, families will be able to add up to 4 additional preferences of Magnet Schools or Specialized Programs.

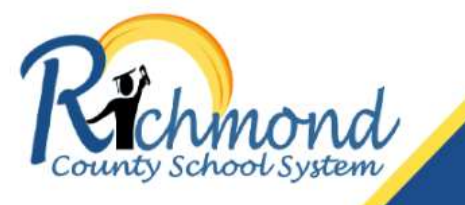

Thank you for your application! We are processing your application and will update you, via email, with the status very shortly. Please print and keep a copy of this receipt for your records.

Order Information: please note your application number

- Application Number: DCW5LIMGK
- Email Address:
- · Application Information: Your application was made to Richmond County Schools via Scribbles Software

This receipt is not a guarantee of request approval or fulfillment. The information provided during the request process will be verified prior to fulfilling your request. If we find discrepancies we reserve the right to 'deny' your request(s).

#### Return to Dashboard

### For More Information, Contact:

Richmond County Schools 864 Broad Street Augusta, GA 30901 Phone: (706) 826-1136 haddebr@boe.richmond.k12.ga.us

#### For Technical Support: Scribbles Software

Email: help@scribsoft.com

Business Hours Monday - Friday 8:00 AM - 4:00 PM

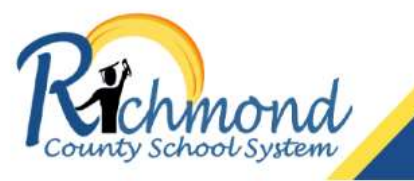

### Welcome to your Richmond County Public Schools Family Dashboard.

#### Step #1 Verify/Add student(s) to this Family Dashboard account.

My Students:

Janice Doe

✓ Joseph Doe

Jane Doe

John Doe Date of Birth: 11/28/2018

Date of Birth: 08/17/2010

Date of Birth: 09/25/2012

Date of Birth: 05/25/2018

- All students added to your family dashboard account are listed below.
- If you have additional school-aged children residing in your household, please add them by selecting the light blue 'Associate Student' button, below. Failure to do so will impact the sibling preference priorities when applying for a lottery based process.

Number Order

3. If all students are added, proceed to Step #2

Step #2 Submit your application(s).

Requested

Magnet

Student

Jane

DCW5LIMGK Doe,

9/28/2023

School/Program

1st Choice: C.T Walker

2nd Choice: Lake Forest fills Elementary School (IB

PYP)

3rd Choice: Warren Road Elementary School (Arts Infusion)

4th Choice: Garrett Elementary School (Arts

infusion

5th Choice: Copeland Elementary School (IB PYP) 2024-2025 School Year

Magnet School (Magnet)

- Click the green 'Submit Application' button to begin the application process.
   You must submit a SEPARATE application for EACH
- student for which you wish to apply.

**Documentation Required** 

View / Add Docs

Missing 1 Pre-processing Requirement(s)

Year Transcript (Grades 10-12)

+ Previous Year Report Card (Grades 1-9) or Previous

- Step #3 Upload any required documentation (if applicable).
- Click the 'View/Add Docs' link in the submitted application via the Family Dashboard.
   Attach your required documentation, then return back to the Family Dashboard to review and/or submit additional
- the Family Dashboard to review and/or submit additiona applications.

Submit Application Edit Profile Logout ()

Action(s)

Edit Preference

Status /

Message(s)

Application

Received

- Once the application has been submitted, the family will see the choices on the dashboard.
- Families may click on the pencil next to the students name to update any student information.
- Families may click on "Edit Preferences" to change the order of schools selected.
- Families may add missing/required documents
- Families may submit another application.